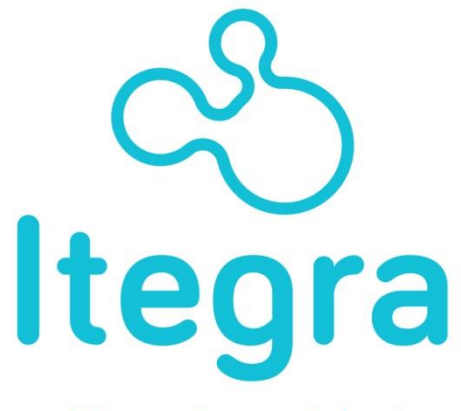

gestión en traumatología y fisioterapia deportiva

Manual Altas de Partes accidente por Clubes

www.itegra.es

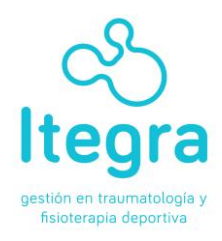

Este Manual describe la operativa para dar de alta parte de accidente dentro de la plataforma on-line de www.itegra.es.

El usuario CLUB puede:

- Dar de alta un parte de accidente deportivo a cualquier federado que esté asignado a su CLUB.
- Visualizar el estado de sus partes y la Clínica asignada.
- Modificar sus datos de usuario

Las claves de acceso a ITEGRA: <u>www.itegra.es</u> se dan de alta por ITEGRA y se comunican al club vía correo electrónico.

Este manual define todas las funciones de la operativa.

ITEGRA garantiza el buen funcionamiento de la aplicación con el Navegador Google Chrome.

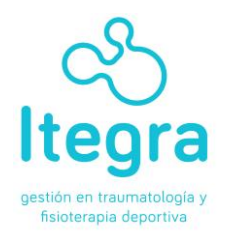

El Club debe recibir su USUARIO y CONTRASEÑA de acceso a ITEGRA a través de un mail de ITEGRA. Las altas de los CLUBES se gestionan en ITEGRA.

**PASO1:** Entrar en <u>www.itegra.es</u> y pulsar ENTRAR: Zona superior, arriba a la derecha.

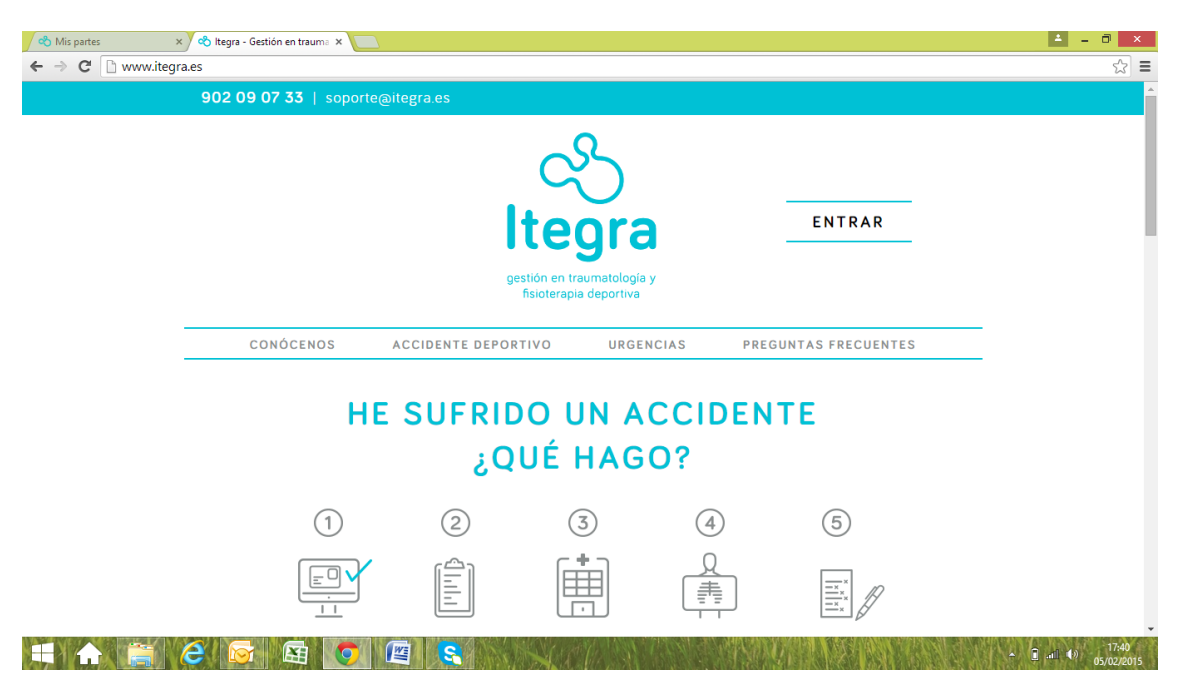

**PASO2:** Se abrirá la aplicación de ITEGRA, <u>y debe introducir el USUARIO y</u> <u>CONTRASEÑA</u> asignado desde Itegra. Pulsamos **IDENTIFICARSE**. En este caso, de los dos botones, seleccionamos el botón azul de la izquierda.

| 🗞 Inicio 🗙 😨 Contáctanos   Cl                                  | ub de Ter 🗴 🕐 Club Tenis Benicarló: Con 🗴 🏹 🗋 Contacto   Club de Tenis 🖯 🗙 🚺 club tenis burriana telefori 🗴 📜 | - 0 × |
|----------------------------------------------------------------|----------------------------------------------------------------------------------------------------|-------|
| ← → C ☐ itegra.es/federados/index.ph                           | p/home                                                                                                    | ☆ ≡   |
| Itegra<br>gestión en traumatología y<br>fisioterapia deportiva |                                                                                                    |       |
| > Inicio                                                       | Usuario                                                                                                    |       |
|                                                                | Recuérdeme  Identificarse  Crear una cuenta                                                                   |       |
| © 2013 Pymematica                                              | Recordar usuario?                                                                                             | -152  |

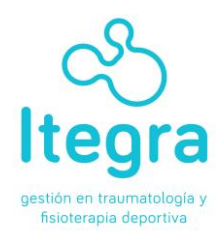

Se nos abrirá nuestro menú de opciones dentro de la aplicación:

- DAR DE ALTA UN PARTE
- MIS PARTES

**PASO3:** Pulsamos DAR DE ALTA UN PARTE, opción del menú que nos permite dar de alta el parte de accidentes deportivos en la aplicación.

Hemos de buscar y seleccionar los DATOS DEL LESIONADO. Pulsamos el botón BUSCAR FEDERADO, en la pantalla en color azul.  $\sum_{k=1}^{N}$ 

| 🔦 Dar de Alta un Parte 🛛 🗙 🔀 03690 codigo postal - Bu: 🗙                                                                                                    |                                                                                                    | ≛ _ ∂ ×                   |
|----------------------------------------------------------------------------------------------------|----------------------------------------------------------------------------------------------------|---------------------------|
| $\leftarrow$ $\Rightarrow$ C itegra.es/federados/index.php/partes                                                                                                    |                                                                                                    | ☆ =                       |
| Itegra<br>gestión en traumatología y<br>fisioterapia deportiva                                                                                                    |                                                                                                    |                           |
| <ul> <li>Inicio</li> <li>Altas</li> <li>Dar de Alta un Parte</li> <li>Mis partes</li> <li>Mis Expedientes</li> <li>Usuarios</li> <li>Facturacion</li> <li>Listados</li> <li>Modificar Datos Federado</li> <li>Modificar Datos Club</li> <li>Alimentar Desplegables</li> </ul> | PARTE DE COMUNICACIÓN DE ACCIDENTES PARA<br>FEDERACIONES                                                                                 | ß                         |
|                                                                                                    | Buscar Federado                                                                                                    |                           |
|                                                                                                    | CERTIFICACIÓN DEL ACCIDENTE                                                                                                    |                           |
| Subir Listado Federados Excel     Subir Modificaciones Listado     Federados Excel                                                                                                    | Por favor, indique los datos que se solicitan a continuación sobre el accidente deportivo.<br>LUGAR DE OCURRENCIA: TELEFONO DE CONTACTO: |                           |
| <ul> <li>Listado Encuestas</li> </ul>                                                                                                    | FECHA DE OCURRENCIA: CODIGO POSTAL (Nos servirá para asignarile clínica lo más cercano a este municipio):                                | a                         |
|                                                                                                    |                                                                                                    | 12:59<br>anl 🐠 15/06/2015 |

El Club sólo podrá visualizar los datos de los federados que tengan el alta de licencia por su club.

**NOTA: El club NO podrá dar de alta un parte a un federado que NO esté federado por su club**. Si surge la necesidad, el federado puede dar de alta el parte solicitándolo telefónicamente al 902 09 07 33.

Para buscar al federado, existen dos campos a cumplimentar:

1.- DEPORTE que vendrá preseleccionado de origen.

2.- LICENCIA: donde debe introducir el DNI. Si desconoce el número de licencia puede hacer la búsqueda por apellidos. En el caso de NO localizar un federado con licencia en su Club, póngase en contacto con la FBCV.

| de Alta un Parte 🛛 🗙 🚷 03690 codigo postal - Bus                                               | ×                                                        |             |                      |                           |                                       | <u> </u> |
|------------------------------------------------------------------------------------------------|----------------------------------------------------------|-------------|----------------------|---------------------------|---------------------------------------|----------|
| C itegra.es/federados/index.php/parte                                                          | S                                                        |             |                      |                           |                                       |          |
| gestión en traumatología y<br>fisioterapia deportiva                                           |                                                          |             |                      |                           |                                       |          |
| <ul> <li>Inicio</li> <li>Altas</li> <li>Dar de Alta un Parte</li> </ul>                        | PARTE DE COMUNICACIÓN DE ACCIDENTES PARA<br>FEDERACIONES |             |                      | Ø                         |                                       |          |
| <ul> <li>Mis partes</li> <li>Mis Expedientes</li> <li>Usuarios</li> <li>Facturacion</li> </ul> |                                                          |             | DATOS D              | EL LESI(<br>scar Federado | DNADO                                 |          |
| Modificar Datos Federado     Modificar Datos Club                                              | DEPORTE TENIS                                            |             |                      |                           |                                       |          |
| <ul> <li>Alimentar Desplegables</li> <li>Subir Listado Federados Excel</li> </ul>              | Buscar por Apellido • san esteban Buscar                 |             |                      |                           |                                       |          |
| Subir Modificaciones Listado     Federados Excel                                               |                                                          |             |                      |                           |                                       |          |
| Listado Encuestas                                                                              | Dni                                                      | Nombre      | Apellidos            | Fecha Nacimiento          | Nº Licencia                           | 7        |
|                                                                                                | 22561510M                                                | JAVIER      | SAN ESTEBAN BALLESTE | 2001-08-07                | 861439 Agregar Paciente               |          |
|                                                                                                | 22561510M                                                | JOSE MANUEL | SAN ESTEBAN ALBARRAC | 1970-01-18                | 862424 Agregar Paciente               |          |
|                                                                                                | Número: 2                                                |             |                      |                           | · · · · · · · · · · · · · · · · · · · |          |

En el caso del ejemplo, hemos buscado por apellido. Al encontrar al federado, hemos de pulsar AGREGAR PACIENTE.  $\overleftarrow{\medsilon}$ 

Una vez pulsado AGREGAR PACIENTE, se cargan todos los datos del federado en el parte de accidente:

| 🗞 Dar de Alta un Parte 🛛 🗙 🚷 03690 codigo postal - Bus 🗴                                                                |                                                                                                    | <b>≜</b> –                                                                                | ð ×                |  |  |
|----------------------------------------------------------------------------------------------------|----------------------------------------------------------------------------------------------------|-------------------------------------------------------------------------------------------|--------------------|--|--|
| ← → C 🗋 itegra.es/federados/index.php/partes                                                                            |                                                                                                    |                                                                                           | ☆ =                |  |  |
| <ul> <li>Anas</li> <li>&gt; Dar de Alta un Parte</li> </ul>                                                             | FEDERACIONES                                                                                                    |                                                                                           |                    |  |  |
| <ul> <li>Mis partes</li> <li>Mis Expedientes</li> <li>Usuarios</li> </ul>                                               |                                                                                                    |                                                                                           |                    |  |  |
| <ul> <li>Facturacion</li> <li>Listados</li> <li>Modificar Datos Federado</li> <li>Modificar Datos Club</li> </ul>       | NOMBRE Y APELLIDOS: JOSE MANUEL, SAN ESTEBAN ALBARRAC DNI: 225615<br>DOMICILIO: PUIG CAMPANA, 8<br>DOMINICI: PATERNA C. P.: 46580 | 10M EDAD: 1970-01-18                                                                      |                    |  |  |
| <ul> <li>Alimentar Desplegables</li> <li>Subir Listado Federados Excel</li> <li>Subir Modificaciones Listado</li> </ul> | N° LICENCIA: 862424                                                                                                    | TELEFONO MOVIL:                                                                           |                    |  |  |
| Federados Excel <ul> <li>Listado Encuestas</li> </ul>                                                                   | CERTIFICACIÓN DEL ACCIDENTE                                                                                                    |                                                                                           |                    |  |  |
|                                                                                                    | Por favor, indique los datos que se solicitan a continuación sobre el accidente deportivo.<br>LUGAR DE OCURRENCIA:                | TELEFONO DE CONTACTO:                                                                     |                    |  |  |
|                                                                                                    | FECHA DE OCURRENCIA:                                                                                                    | CODIGO POSTAL (Nos servirá para<br>asignarie clínica lo más cercano a<br>este municipio): |                    |  |  |
|                                                                                                    |                                                                                                    |                                                                                           | 13:09              |  |  |
|                                                                                                    |                                                                                                    | * 🖷 🛍 💷 🔶 1                                                                               | 13:09<br>5/06/2015 |  |  |

Itegra

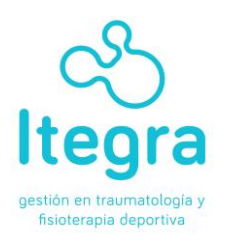

A partir de aquí, se cumplimentan los campos de la CERTIFICACIÓN DEL ACCIDENTE:

| 🗞 Dar de Alta un Parte 🛛 🗙 🚷 03690 codigo postal - Bus 🗙                     |                                                                                                    | le la constante de la constante de la constante de la constante de la constante de la constante de la constante | - 0 × |
|------------------------------------------------------------------------------|----------------------------------------------------------------------------------------------------|----------------------------------------------------------------------------------------------------|-------|
| $\leftarrow$ $\rightarrow$ C $\bigcirc$ itegra.es/federados/index.php/partes |                                                                                                    |                                                                                                    | ☆ =   |
|                                                                              | Por favor, indique los datos que se solicitan a continuación sobre el accidente deportivo.<br>LUGAR DE OCURRENCIA: | TELEFONO DE CONTACTO:                                                                                           |       |
|                                                                              | FECHA DE OCURRENCIA:                                                                                               | CODIGO POSTAL (Nos servirá para<br>asignarle clínica lo más cercano a<br>este municipio):                       |       |
|                                                                              | CORREO ELECTRONICO:                                                                                                |                                                                                                    |       |
|                                                                              | FORMA DE OCURRENCIA. DESCRIBA EL ACCIDENTE DEPORTIVO                                                               |                                                                                                    |       |
|                                                                              |                                                                                                    |                                                                                                    |       |
|                                                                              |                                                                                                    |                                                                                                    |       |
|                                                                              | DAR DE ALTA EL PARTE                                                                                               |                                                                                                    |       |
|                                                                              |                                                                                                    |                                                                                                    | 13:10 |

Incluir siempre el NUMERO DE CONTACTO y El CORREO ELECTRÓNICO **del federado para tener una mejor coordinación y contacto en la gestión.** Preferiblemente NO incluir los datos del Club.

Desde ITEGRA nos comunicamos con el federado por correo electrónico.

Una vez cumplimentados todos los campos, pulsamos DAR DE ALTA EL PARTE y se emite automáticamente un mail al federado indicándole que se ha abierto un PARTE DE ACCIDENTE y su contenido.

El usuario CLUB puede entrar en el punto del menú, MIS PARTES y ver los partes de accidente que ha creado y el estado de los mismos.